投資型保單連結投資標的淨值查詢操作手冊

## 【安聯人壽製作】

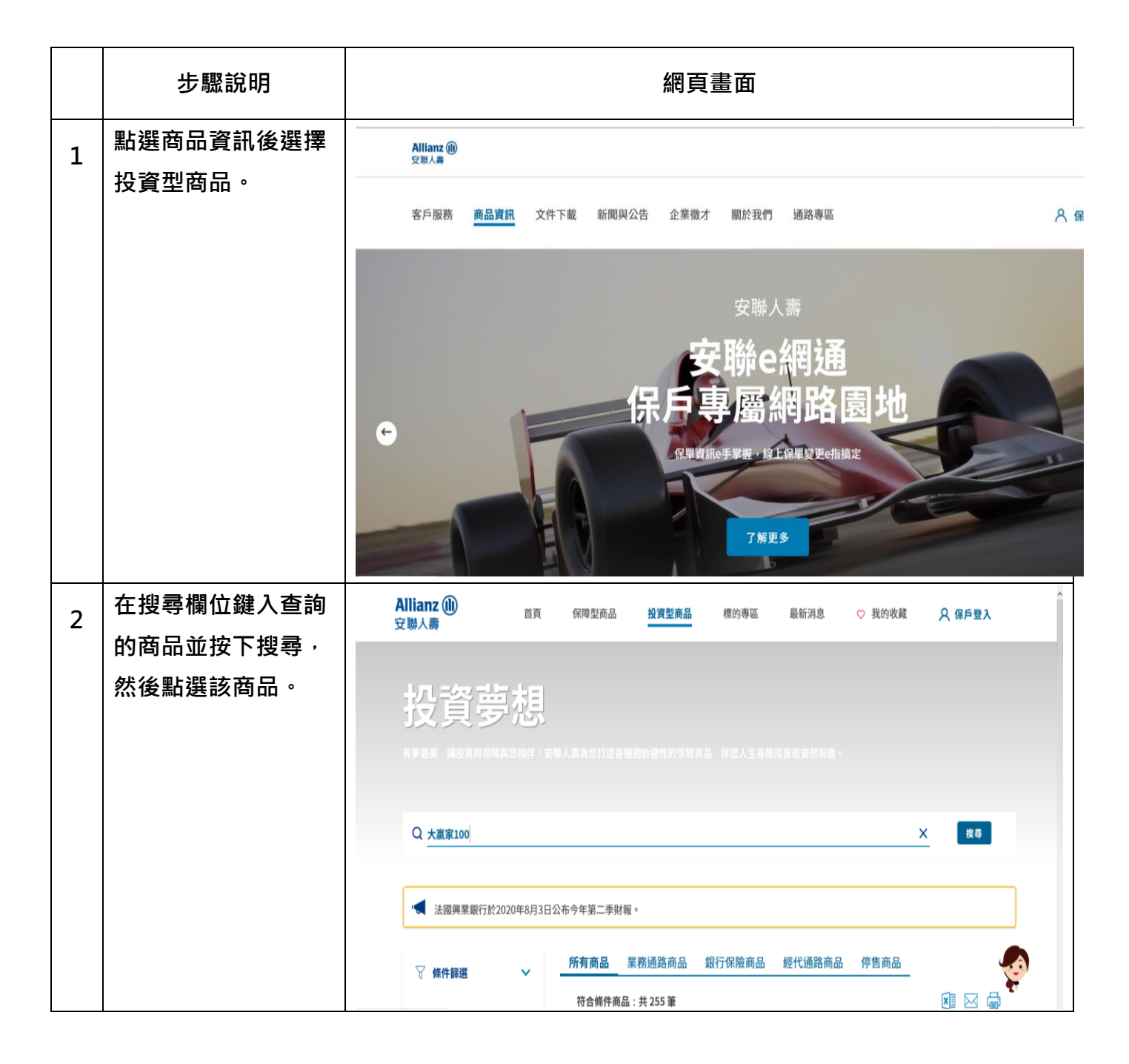

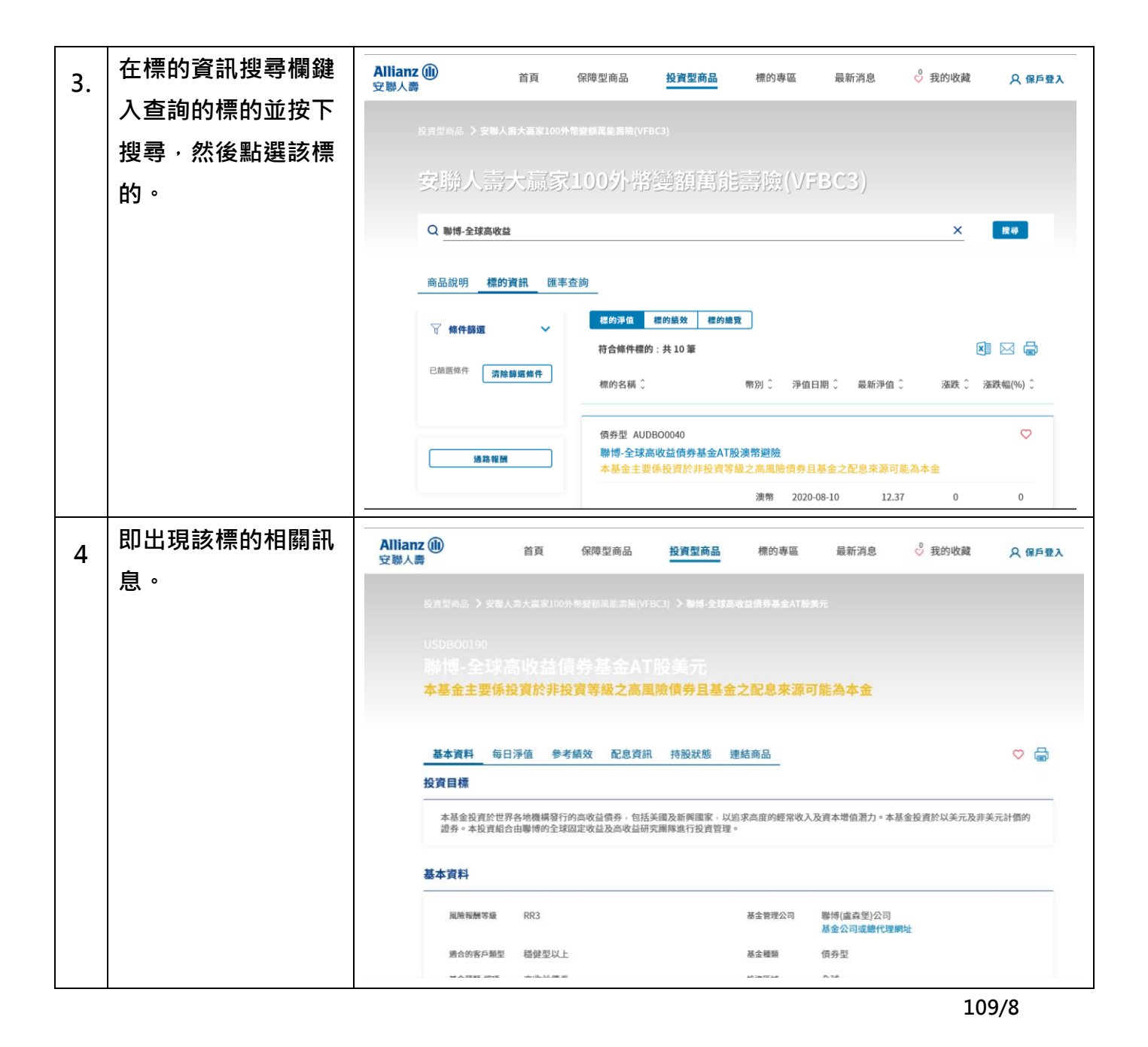